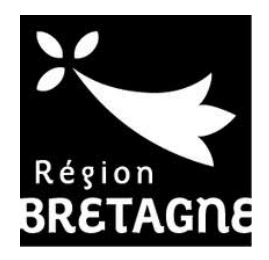

## TUTORIEL

# Pour créer son compte de demande d'aide en ligne

### ETAPE 1 : JE ME CONNECTE

• Barre d'adresse web : <u>https://aides.bretagne.bzh/aides</u>

#### **ETAPE 2 : JE CRÉE UN COMPTE USAGER**

| Création d'un compte à pa             | rtir de l'onglet :                                                                                                    |                        |
|---------------------------------------|----------------------------------------------------------------------------------------------------|------------------------|
| ← → ♡ @ https://aides.bretagne.bzh/ai | des                                                                                                    | 虚人论…                   |
| Vertions tégetes                      | Eienvenue<br>Connextor<br>Connexton<br>Met de passe<br>Met de passe<br>Connexton<br>Connextor<br>Connextor<br>Connextor | Région Bretagne - 2018 |

• Renseigner les champs correspondants

⇒ Après cette création, vous recevez un mail automatique de confirmation intitulé « Région Bretagne – activation de votre compte ». Dans ce mail, un lien valable 72 heures sur lequel il faut cliquer pour activer votre compte

| • Vos informations de connexion        |   |                 |                                     |
|----------------------------------------|---|-----------------|-------------------------------------|
| Identifian                             | • |                 | 0                                   |
| Mot de passe                           | * |                 |                                     |
| Confirmation du mot de passe           | • |                 |                                     |
| Vos informations personnelles          |   |                 | * Champs obligatoires, s'ils ne son |
| Civilité                               | • | - Votre choix - | pas complétés vous ne pouvez pas    |
| Nor                                    | * |                 | continuer la saisie                 |
| Prénom                                 | * |                 |                                     |
| Adresse électronique                   |   |                 |                                     |
| Confirmation de l'adresse électronique |   |                 |                                     |

#### ETAPE 3 : JE M'IDENTIFIE A PARTIR DE MON COMPTE CRÉE

• Saisie des identifiants et mot de passe utilisés lors de la création

|    | Connexion    |              |
|----|--------------|--------------|
|    | Identifiant  | ×            |
| ٩, | Mot de passe |              |
|    |              | Se connecter |

• Accès à l'espace personnel

⇒ Permet de déposer une demande d'aide, de suivre une demande déposée, de recevoir les notifications, de modifier ses informations personnelles

|                  | Service de dépôt er                                                                                                    | Service de dépôt en ligne |  |  |
|------------------|----------------------------------------------------------------------------------------------------|---------------------------|--|--|
| Espace personnel |                                                                                                    | 🜲 💿 🔺 Laetitia DACQUAY    |  |  |
|                  | Espace personnel                                                                                                    |                           |  |  |
|                  | Votre espace personnel : un accès rapide à vos informations ou à celles de votre structure, vos demandes d'aide par thématique, vos fils de discussion |                           |  |  |
|                  | Mes services  Mes demandes d'aide                                                                                                    |                           |  |  |
|                  | Déposer une demande d'alde<br>Suivre mes demandes d'alde                                                                                               |                           |  |  |
|                  |                                                                                                    |                           |  |  |

#### ETAPE 4 : JE DÉPOSE MA DEMANDE D'AIDE

Toutes les étapes de dépôt de sa demande son détaillées en arrivant sur votre espace personnel.